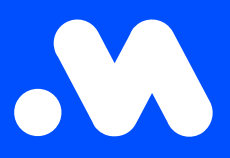

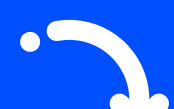

## How do I change the split billing reimbursement rate of an existing contract?

(as an employer)

**User Guide** 

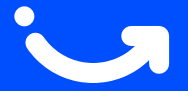

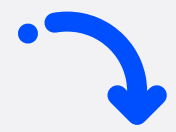

1

Log in to your company account at https://my.mobiflow.be/sp/customer using your professional email address and password. In the left-hand column, click on Charging Points > Split billing > Overview, then click on the breadcrumb icon on the right to make changes. Choose Change reimbursement policy.

| Mobifiow                   | K                                             |                                   |                  |                                  |           | en ~               |                  |
|----------------------------|-----------------------------------------------|-----------------------------------|------------------|----------------------------------|-----------|--------------------|------------------|
|                            | Split billing Pending Active  Pending Expired | Cancelled 21                      |                  |                                  |           |                    | I<br>All 91      |
| 😫 Administration 🗸 🗸       | 0. Sourch                                     |                                   |                  |                                  | The Asian | A Expert of Conv   | te solit billing |
| 💰 Finance 🗸 🗸              | Employee                                      | Token                             | Invitation code  | Reimbursement                    | Find date | Status             | a apin taning    |
| Charging Points            |                                               | 00129659 [BE-MBF-250420240083-60] | VKRFZF5SNW7L8JD5 | reimbursement policy (€0.22/kWh) | -         | Active             | -                |
| <ul> <li>Status</li> </ul> |                                               | 00076711 [BE-MBF-2304270417-12]   | DPDH5ZW77PXQSR5G | reimbursement policy (€0.22/kWh) | -         | View detail        |                  |
| Dr Locations               |                                               | 00130398 [BE-MBF-250420240822-23] | 7MZQ4X6CXDXQT82X | reimbursement policy (€0.22/kWh) | -         | Change reimburse   | ment policy      |
| Pricing                    |                                               | 00040625 [BE-MBF-2206290334-17]   | 2V4W7KLKJ9348HCF | reimbursement policy (€0.22/kWh) | -         | Change charging o  | ard              |
| × Discount lists           |                                               | 00076710 [BE-MBF-2304270416-11]   | 24GWXS6NT4FR4ZFD | reimbursement policy (€0.22/kWh) | -         | Stop split billing |                  |
| Whitelist                  |                                               | 00076952 [BE-MBF-2304270658-59]   | 2LLB5ZJG7F26P7L5 | reimbursement policy (€0.22/kWh) | -         | Active             | I                |
| C Activity                 |                                               | 00130382 [BE-MBF-250420240806-07] | VKZWMN44RMMFXPKD | reimbursement policy (€0.22/kWh) | -         | Active             | 1                |
| Reports                    |                                               | 00130395 [BE-MBF-250420240819-20] | HHNB9VX76FJQLKQ2 | reimbursement policy (€0.22/kWh) | -         | Active             | •                |
| 🕼 Split billing            |                                               | 00076993 [BE-MBF-2304270699-03]   | 9XCX2C4875KDJB6Q | reimbursement policy (€0.22/kWh) | -         | Active             | 1                |
| Overview                   |                                               | 00040684 [BE-MBF-2206290393-76]   | NQQTF4THWWPZDF2P | reimbursement policy (€0.22/kWh) | -         | Active             | 1                |
| Reimbursement              | Showing 10 out of 91                          |                                   |                  |                                  |           | « Prev 1 2 3       | Next >           |
| ✤ Ad hoc                   |                                               |                                   |                  |                                  |           |                    |                  |
|                            |                                               |                                   |                  |                                  |           |                    | Privacy policy   |

You also have the option to modify the reimbursement policy, i.e. the reimbursement rate, from the customer's detail page.

| Mobiflow           | k                               |                               |                               | 61+                                                                                     |
|--------------------|---------------------------------|-------------------------------|-------------------------------|-----------------------------------------------------------------------------------------|
|                    | Split billing / Split billing:  |                               |                               |                                                                                         |
|                    | Split billing:                  |                               |                               | Ŧ                                                                                       |
| 쇎 Administration 🗸 | Overview Sessions Reimbursement |                               |                               |                                                                                         |
| Einance            | Employee                        | Active                        | Reimbursement policy          |                                                                                         |
|                    | Name                            |                               | Policy                        | reimbursement policy (€0.22 / kWh)                                                      |
| Charging Points    | Email<br>Address BE             | 2                             | Start date<br>Expiration date | 2025-04-23 10:41                                                                        |
| Ø Status           | IBAN                            |                               |                               |                                                                                         |
| Locations          | Charging card                   |                               | Charging device               |                                                                                         |
| Pricing            |                                 |                               |                               |                                                                                         |
| >> Discount lists  | Visual number 0012              | 29559 [BE-MBI250420240083-60] | Serial number                 | ACE0733271                                                                              |
| Whitelist          |                                 |                               | Vendor                        | ACE0/332/1                                                                              |
| C Activity         |                                 |                               | Model number<br>Connectors    | NG910-60027<br>1                                                                        |
| Reports            |                                 |                               | Contract<br>Device contract   |                                                                                         |
| 🕼 Split billing    |                                 |                               | Device holder<br>Location     |                                                                                         |
| Overview           |                                 |                               | Address                       |                                                                                         |
| Reimbursement      |                                 |                               |                               |                                                                                         |
| ✤ Ad hoc           |                                 |                               |                               |                                                                                         |
| •                  | MehiBour                        |                               |                               | Privacy colicy                                                                          |
|                    | MODITOW                         |                               |                               | ini ogi nooniow.ue * 152 (vj9 230 45 + Sassevaaristraat 46, bus 201, 9000 Gent, belgium |

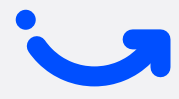

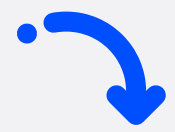

2 Here you can modify the reimbursement policy, i.e. the reimbursement rate. Click **Confirm** to save the changes.

|                         | ,      |   |
|-------------------------|--------|---|
| reimbursement policy (€ | / kWh) | × |
|                         | Cancel |   |

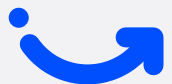

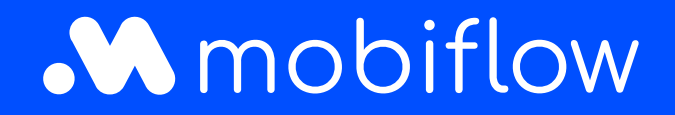

Sassevaartstraat 46/box 201 9000 Ghent, Belgium +32 (0)9 296 45 40 info@mobiflow.be www.mobiflow.be